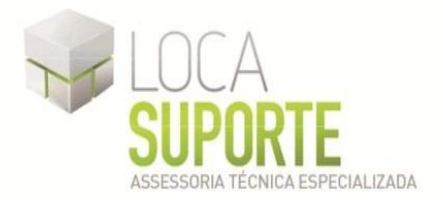

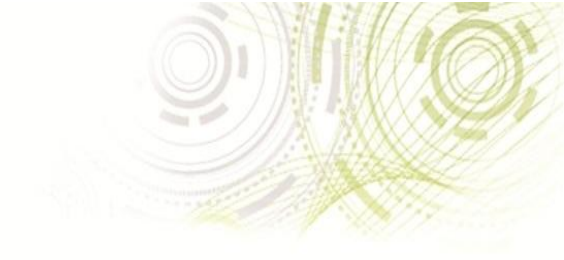

## Manual de Instalação Software do token SafeNet iKey 4000

(SafeNet Authentication Client 8.0)

Para o funcionamento do token SafeNet ikey 4000, é necessária a instalação do gerenciador do token disponível na área de download no seguinte endereço <a href="http://www.locasuporte.com.br/tokenusb.aspx">http://www.locasuporte.com.br/tokenusb.aspx</a> após o download do arquivo de instalação siga as orientações abaixo:

Sistemas Operacionais:

- Microsoft Windows 2000
- Microsoft Windows XP
- Microsoft Windows Vista
- Microsoft Windows 7

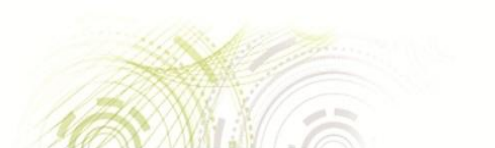

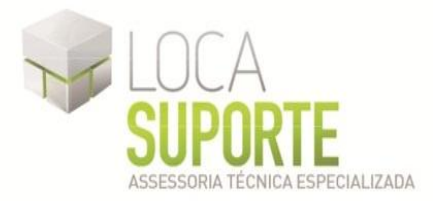

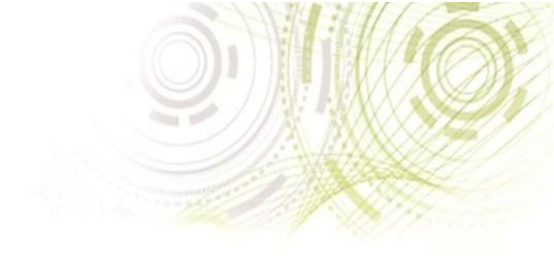

## Manual de Instalação versão SafeNet Authentication Client 8.0

Para confecção desse manual, foi usado o Sistema Operacional Windows XP Professional com SP2 (*Service Pack 2*). Algumas divergências podem ser observadas caso a versão do seu ambiente seja superior ou inferior a esta. Só conecte o token SafeNet ikey 4000 na porta USB do computador ao final da instalação do programa SafeNet Authentication Client 8.0.

### Token SafeNet iKey 4000

O SafeNet Authentication Client 8.0 deve ser instalado em cada computador que seja

necessário utilizar o dispositivo Token. A instalação deve ser realizada por um usuário com privilégios de administrador.

Se encontrar algum problema durante a instalação, registro ou operando este produto, tenha certeza que leu toda a documentação. Caso não resolva o problema, contate seu fornecedor ou o Suporte SafeNet.

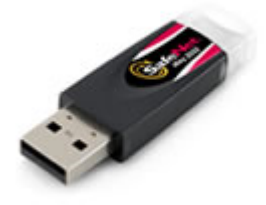

- 1. Feche todos os aplicativos;
- Clique duas vezes no arquivo msi apropriado do SafeNet AuthenticationClient-x32-8.00 (32 ou 64 bits, para saber qual o instalador a utilizar <u>clique aqui</u>); O Assistente de Instalação do SafeNet Authentication Client 8.0 Setup será aberto. (Figura 1)

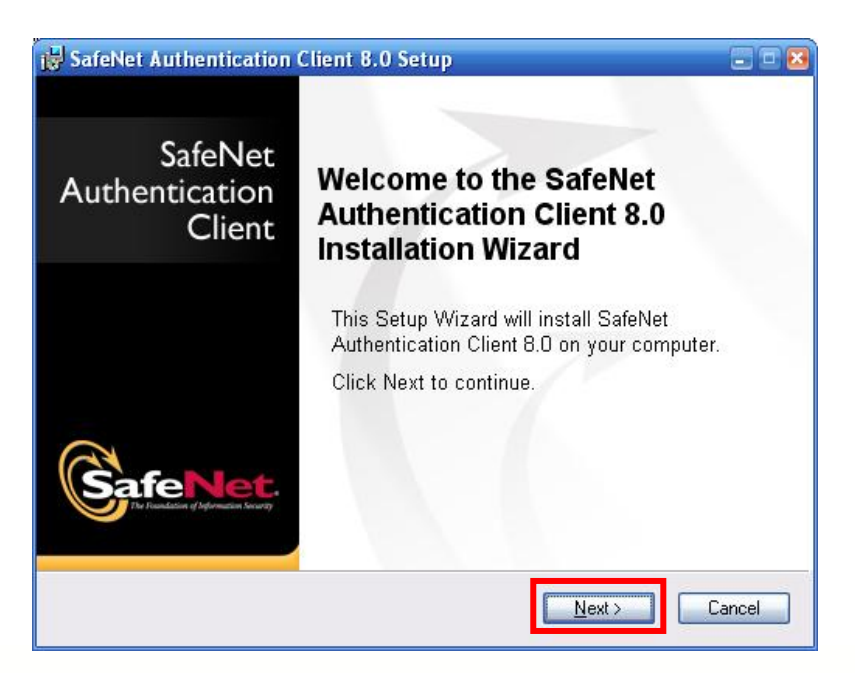

Figura 1 - Assistente de instalação

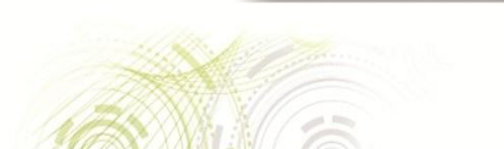

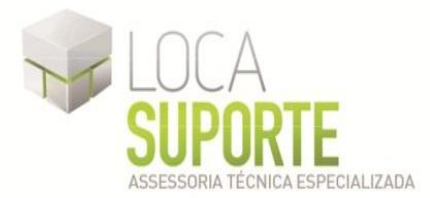

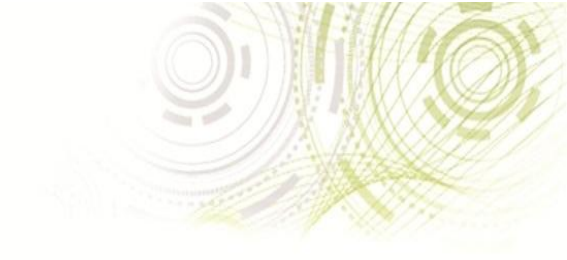

 Caso o SafeNet Authentication Client 8.0 não esteja instalado no seu computador, a caixa de diálogo Select interface language (Escolha o idioma da interface) será exibida. Na lista suspensa, escolha o idioma em que SafeNet Authentication Client 8.0 será instalado, escolha a opção Portuguese (Português), e clique em Next (Avançar). O Contrato de Licença será exibido; (Figura 2)

| afeNet Authentication Client 8.0 Setup |                                                      |  |
|----------------------------------------|------------------------------------------------------|--|
| SafeNet.                               | Interface Language<br>Select the interface language. |  |
| Select the SafeNet Authenticati        | on Client 8.0 interface language:                    |  |
| English                                | <u> </u>                                             |  |
| Chinese                                |                                                      |  |
| Czech                                  |                                                      |  |
| English                                |                                                      |  |
| French                                 |                                                      |  |
| French (Canadian)                      |                                                      |  |
| German                                 |                                                      |  |
| Hungarian                              |                                                      |  |
| Italian                                | Next to continue                                     |  |
| Japanese                               | i next to continue.                                  |  |
| Korean                                 |                                                      |  |
| Polish                                 |                                                      |  |
| Portuguese                             | <u>N</u> ext > Cancel                                |  |
| Bomanian                               |                                                      |  |

Figura 2 - Selecione a linguagem

4. Selecione a opção I accept the license agreement (Aceito o contrato de licença) e clique em Next; (Figura 3)

|                             | End-User License Agreement                            |
|-----------------------------|-------------------------------------------------------|
| Safe Net.                   | Please read the following license agreement carefully |
| SAFENE                      | T SOFTWARE LICENSE TERMS                              |
| SafeN                       | et Authentication Client 8.0                          |
| Legal notice:               |                                                       |
| SafeNet software is not sol | d; rather, copies of SafeNet software are             |
| licensed all the way throug | h the distribution channel to the end user.           |
| UNLESS YOU HAVE ANOTHE      | R AGREEMENT DIRECTLY WITH SAFENET THAT                |
| CONTROLS AND ALTERS YOU     | JR USE OR DISTRIBUTION OF THE SAFENET                 |
| SOFTWARE, THE TERMS AND     | CONDITIONS OF THE APPLICABLE LICENSE                  |
| AUNCLIMENTS BELOW AFFE      | TO TOO. Flease read the agreements                    |
| $\odot$                     | accept the license agreement                          |
| 0                           | I do not accept the license agreement                 |
|                             |                                                       |
|                             |                                                       |

Figura 3 - Contrato de licença

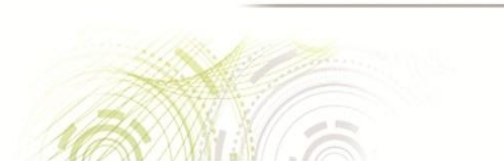

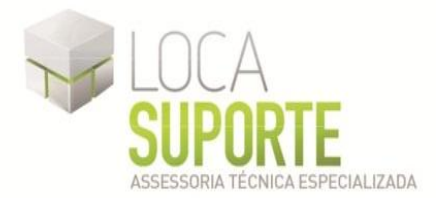

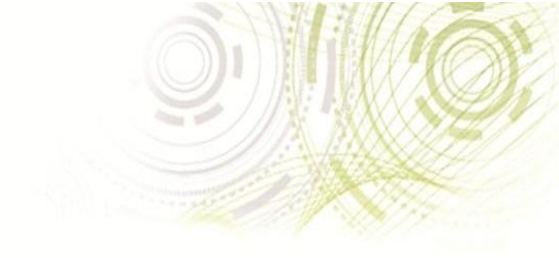

5. Será aberta uma janela para escolher qual o tipo de instalação desejada, deixe a primeira opção (*Standard*) selecionada e clique em **Next**; (Figura 4)

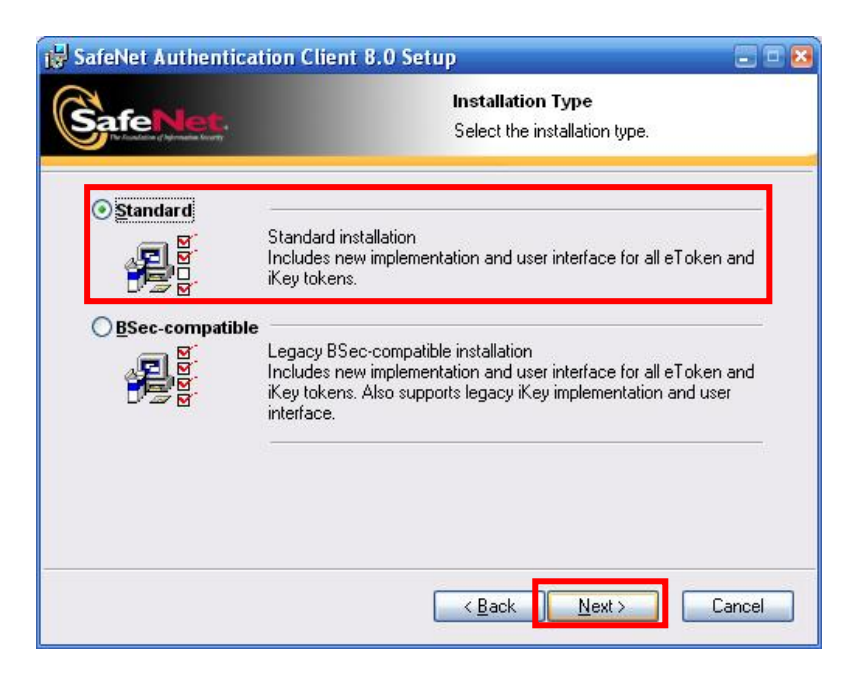

Figura 4 - Escolha de Instalação do driver

6. Será aberta uma tela para escolher a pasta de destino onde o programa será instalado, não há necessidade de ser alterada, clique em **Next** para iniciar a instalação; (Figura 5)

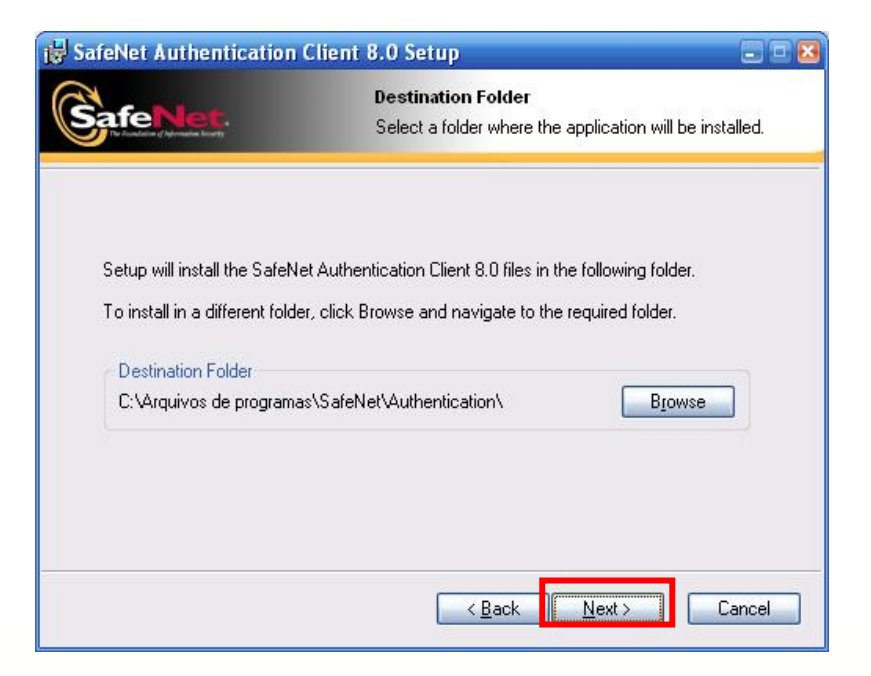

Figura 5 - Caixa de destino do arquivo de instalação

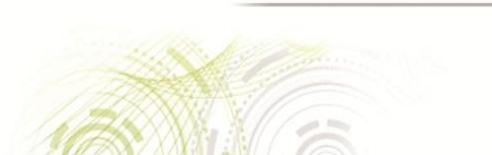

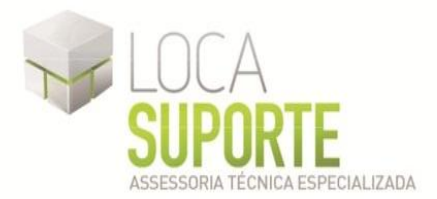

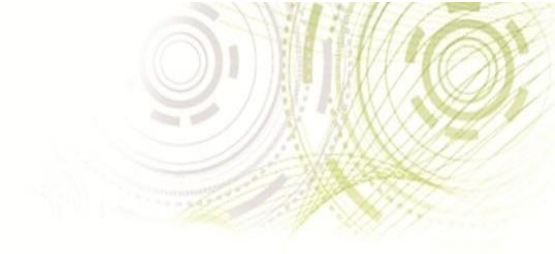

7. Durante a instalação, uma janela **Updating System** (Atualizando o Sistema) será exibida, apresentando o andamento da instalação; (Figura 6)

| 😸 SafeNet Authentication Client 8.0 Setup   |                                                               |        |
|---------------------------------------------|---------------------------------------------------------------|--------|
|                                             | Updating System<br>The selected features are being installed. |        |
| Extracting properties<br>WiseInitAdminError |                                                               |        |
|                                             |                                                               | ]      |
|                                             |                                                               |        |
|                                             |                                                               | Cancel |
|                                             |                                                               |        |

Figura 6 - Updating System

 Quando a instalação for concluída, a seguinte mensagem será exibida SafeNet Authentication Client 8.0 has been successfully installed (SafeNet Authentication Client 8.0 foi instalado com sucesso), clique em Finish (Finalizar); (Figura 7)

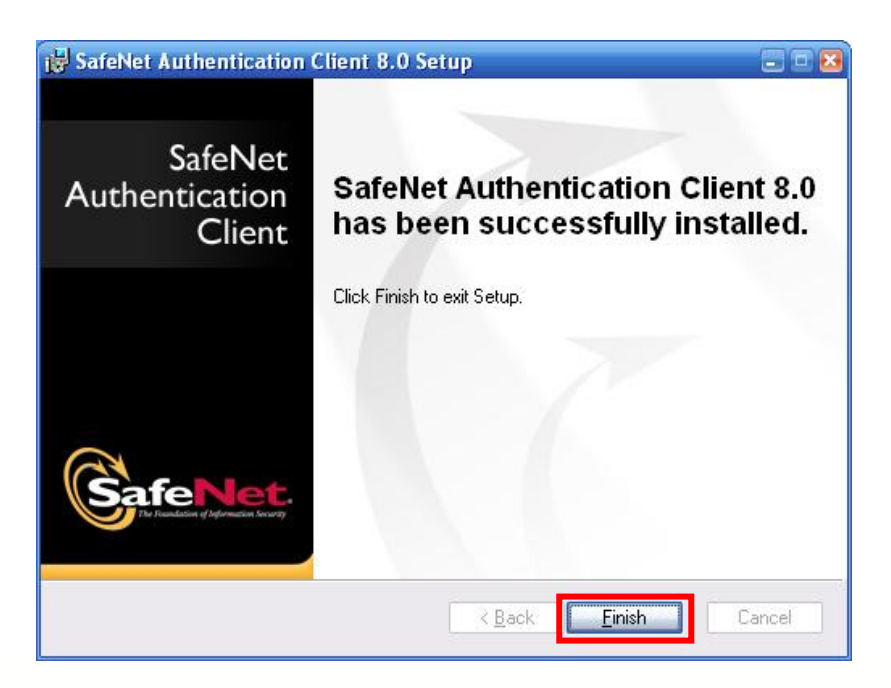

Figura 7 - Finalizando instalação

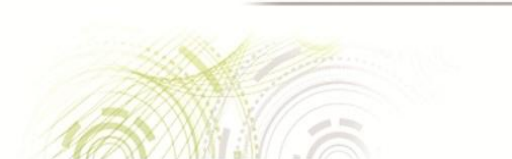

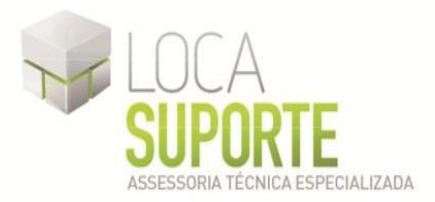

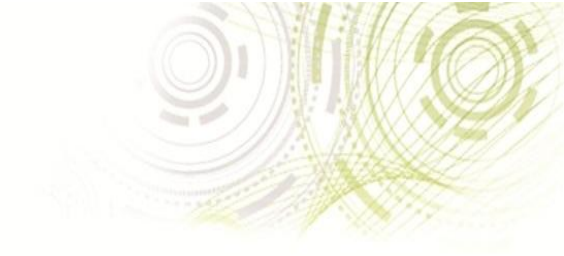

## INICIALIZANDO O TOKEN (PROCEDIMENTO RECOMENDADO)

## ESTE PROCEDIMENTO APAGARÁ TODOS OS CERTIFICADOS CONTIDOS NO TOKEN SÓ SIGA ESSES PASSOS CASO O SEU TOKEN AINDA NÃO POSSUA CERTIFICAÇÃO OU SOLICITAÇÃO DE CERTIFICAÇÃO QUE JÁ TENHA EFETUADO O PAGAMENTO.

Depois de instalado o software SafeNet Authentication Client 8.0, conecte o Token SafeNet iKey 4000 em uma porta USB do seu computador e siga as orientações abaixo. O procedimento de Inicialização apagará todo conteúdo do token, antes de iniciar esse procedimento certifique-se que seu token não possui nenhum certificado digital gravado. A Inicialização do token só é necessária uma única vez, depois de inicializado e com certificado digital gravado não é mais necessário fazer o procedimento de Inicialização. O Token SafeNet iKey 4000 pode ser utilizado em várias máquinas, sendo necessário instalar o software SafeNet Authentication Client 8.0 na máquina onde o utilizará, para instalar o software SafeNet Authentication Client 8.0 em outras máquinas siga as orientações a partir desta página.

### Inicializando Token

 Abra o gerenciador do token, clique na opção SafeNet Authentication Client Tools. (Figura 8)

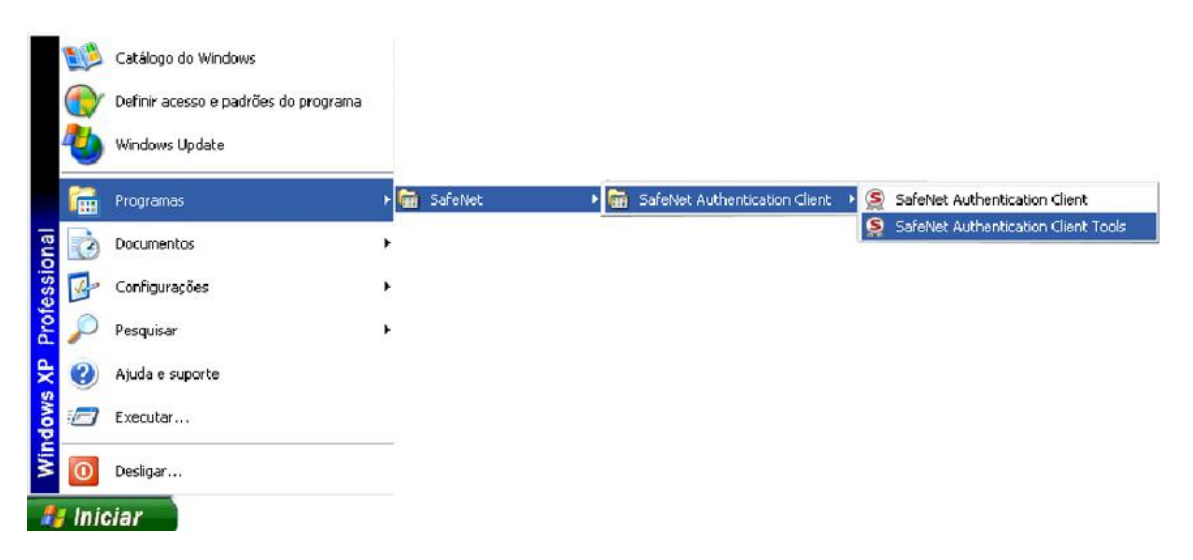

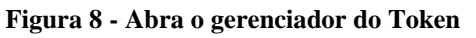

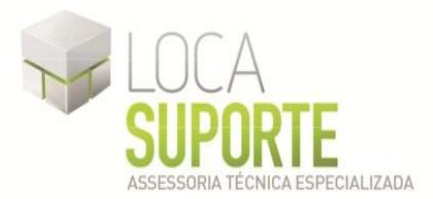

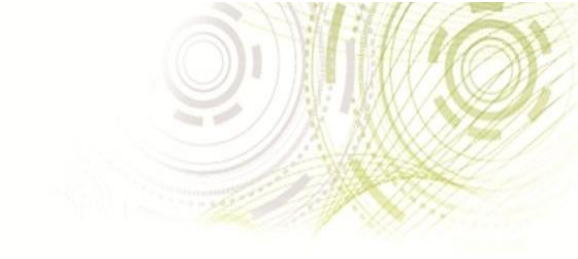

2. Clique na opção "Vista avançada". (Figura 9)

| SafeNet Authentication Client Tools |                                         |
|-------------------------------------|-----------------------------------------|
| SafeNet.                            |                                         |
| SafeNet Auther                      | itication Client 🔯 💿 i ? 🏦              |
| -                                   | Vista avançada                          |
|                                     | Modificar o nome do Token               |
|                                     | <b>* * * *</b> Modificar senha do Token |
|                                     | Desbloquear Token                       |
|                                     | Limper Token                            |
|                                     | Visualizar informações do Token         |
|                                     | Desconectar SafeNet eToken Virtual      |
|                                     |                                         |
| www.safenet-inc.com                 |                                         |

Figura 9 - Vista avaçada

3. Selecione a terceira opção (uma figura em detalhe vermelho), e clique em "Inicializar token." (Figura10)

| SafeNet Authentication Client           | Tools<br>uthentication Client            |                                            |
|-----------------------------------------|------------------------------------------|--------------------------------------------|
|                                         |                                          |                                            |
|                                         | Nome                                     |                                            |
| 🚊 - SafeNet Authentication Client Tools | Cat Inicializar token                    | Hardware                                   |
|                                         | Nome do leitor                           | Rainbow Technologies iKeyVirtualReader 0   |
| 📄 🚊                                     | Número de série                          | 0x91513431                                 |
| - 🔛 Contigurações                       | Total de capacidade de memória           | 73728                                      |
| 🖳 🧱 Configurações do cliente            | Espaço livre no cartão de token          | 69100                                      |
|                                         | Versão do Hardware                       | 0.8                                        |
|                                         | Versão do Firmware                       | 3.0                                        |
|                                         | ID do Cartão                             | 91513431                                   |
|                                         | Nome do produto                          | iKey 4000                                  |
|                                         | Tipo de Cartão                           | SCCOS                                      |
|                                         | Versão OS                                | SCCOS V3.0                                 |
|                                         | Versão da máscara                        | N/A                                        |
|                                         | Cor                                      | N/A                                        |
|                                         | Tamanho de chave suportado               | 2048                                       |
|                                         | Senha do usuário                         | Presente                                   |
|                                         | Tentativas restantes da senha do usuário | 10                                         |
|                                         | Máximo de tentativas de senha do usuário | 10                                         |
|                                         | Logoff automático                        | Após inatividade do token, em minutos: 240 |
|                                         | ETDC augustada                           | Cim                                        |
|                                         |                                          |                                            |
|                                         |                                          | www.safenet-inc.com                        |

Figura 10 - inicializar Token

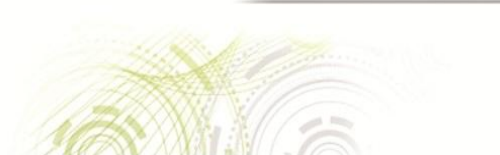

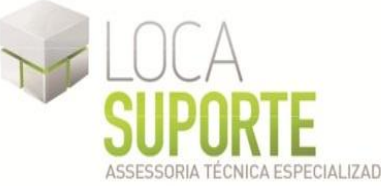

4. Abrirá uma janela, no campo Criar Senha do Usuário apague o que está preenchido e crie uma nova senha de usuário, confirme a nova senha no campo **Confirmar**;

Desmarque a opção "A senha deverá ser alterada no primeiro logon" e clique em Iniciar. Lembre-se que para criar a senha de USUÁRIO, a senha tem que seguir um padrão de exatos 08 dígitos misturando letras, números e caracteres especiais, exemplo de senha: abc1234@. É de responsabilidade de o cliente memorizar e guardar a senha de USUÁRIO, este modelo de token SafeNet iKey 4000 não possui senha de ADMINISTRADOR, tome cuidado para não bloqueá-lo. (Figura 11)

| 🤶 Inicializar o Token                                                                                        | <u> </u>                                           |
|----------------------------------------------------------------------------------------------------|----------------------------------------------------|
| GafeNet. SafeNet Authentication Cl                                                                           | lient                                              |
| Nome do Token: Digital Security - Tecnologia                                                                 |                                                    |
| Criar Senha do Usuáric •••••••<br>Confirmar: ••••••                                                          | Configurar número máximo de falhas<br>no logon: 15 |
| Criar Senha do Administrador:<br>Confirmar:<br>Nota: Usar a senha do administrador para desbloquear o token. | Configurar número máximo de falhas<br>no logon:    |
| Configurações Adicionais   A senha deverá ser alterada no primeiro logor   Avançado                          |                                                    |
| Idioma Atual: PT                                                                                             | Iniciar Fechar                                     |

Figura 11 - Criar senhas

 Será aberta uma janela com a seguinte mensagem: "Esta operação irá reiniciar todos os parâmetros do token e excluirá todo o seu conteúdo." Caso tenha algum certificado gravado dentro do token será perdido. De "Ok" para continuar. (Figura 12)

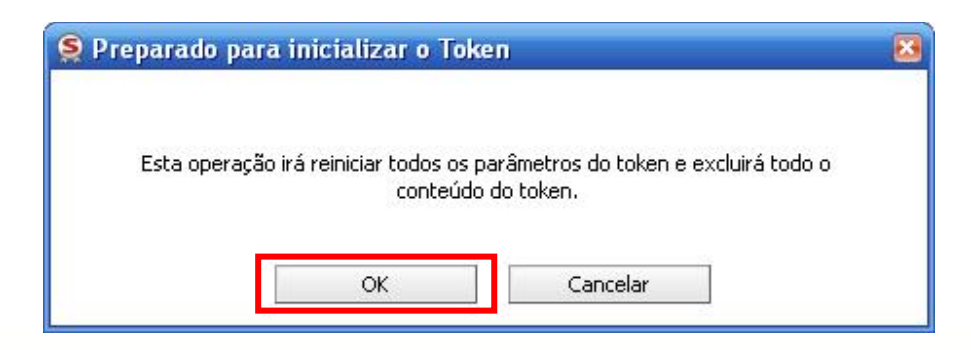

Figura 12 - Preparando para inicializar

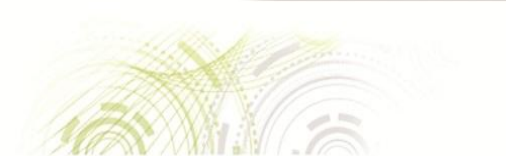

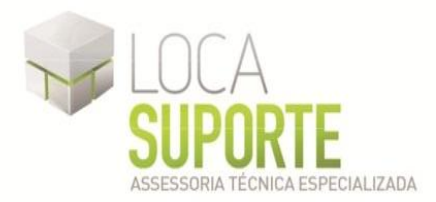

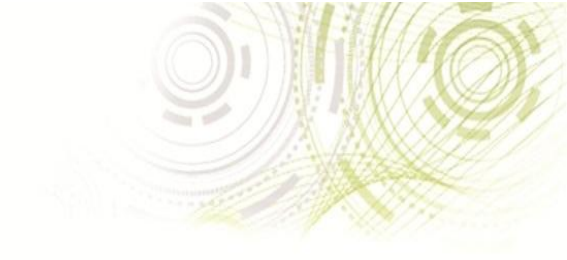

Se a senha se enquadrar no padrão de qualidade, aparecerá a seguinte tela; (Figura 13)

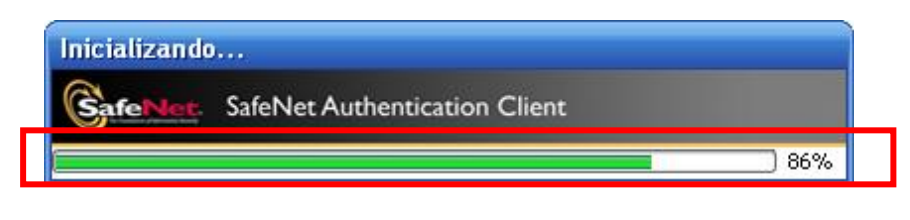

Figura 13 - Inicializando

 Ao término do procedimento de inicialização aparecerá a seguinte mensagem "O Token foi inicializado com êxito". Clique no botão "Ok" e seu token SafeNet iKey 4000 estará pronto para receber o certificado digital. (Figura 14)

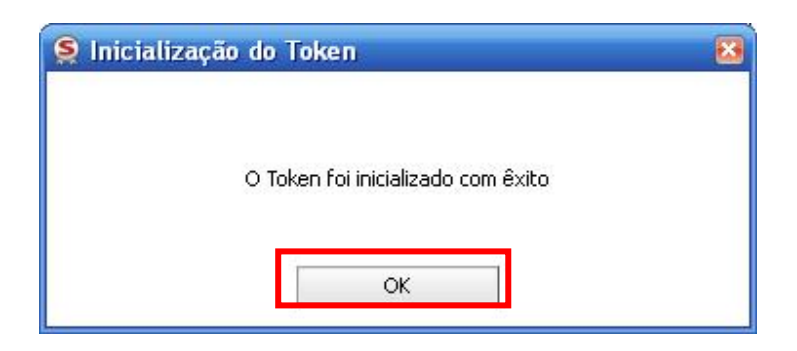

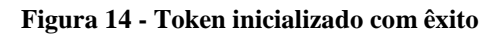

# **IMPORTANTE!**

Obs: A senha de USUÁRIO é a senha que será utilizada no dia-a-dia, este modelo de Token SafeNet iKey 4000 não possui senha de ADMINISTRADOR, e possui um limite de 15 erros na digitação da senha, após isso o Token é bloqueado, tome cuidado para não bloqueá-lo, caso o Token vier a ser bloqueado todos os dados armazenados no mesmo será perdido, o próprio cliente é responsável por memorizar a senha, a Loca Suporte não se responsabiliza pela perda da senha ou bloqueio do token, sendo que a Loca Suporte não fica com nenhuma senha do cliente.

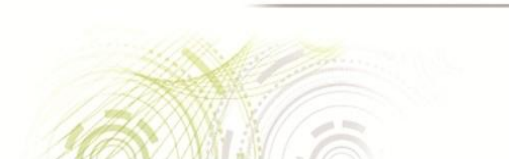